## **TP-LINK**<sup>®</sup>

### Guía Rápida de Instalación

TL-PS110U

Servidor de Impresión Fast Ethernet de un Puerto USB2.0

TL-PS110P

Servidor de Impresión Fast Ethernet para un Puerto Paralelo

> Rev:1.0.0 7106500640

#### A Antes de comenzar, debe preparar los siguientes elementos:

- Un PC con sistema Windows con CD de configuración del servidor de impresión
- Una impresora
- Un cable de impresora
- Un HUB

#### B Red cableada con Servidor de Impresión:

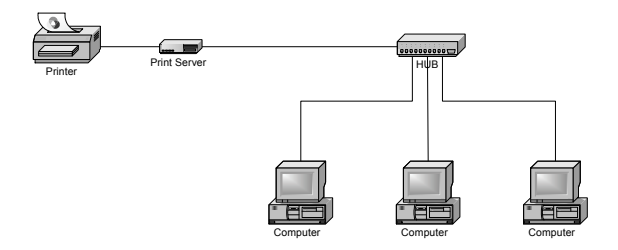

#### C Instalación del Hardware

- 1 Apague la impresora.
- 2 Conecte el servidor de impresión a la impresora con el cable de impresora adjunto.
- 3 Encienda la impresora.
- 4 Conecte el adaptador de potencia AC al conector de potencia en el servidor de impresión.
- 5 Espere 10 segundos mientras el servidor de impresión realiza el Autodiagnóstico de Encendido (POST).

#### D Instalación del Software

 Para permitir la comunicación en red con el servidor de impresión, su ordenador debe tener una dirección IP adecuada, como, por ejemplo: 192.168.0.100. 2 Inserte el CD de configuración en su unidad de CD, y aparecerá el siguiente mensaje:

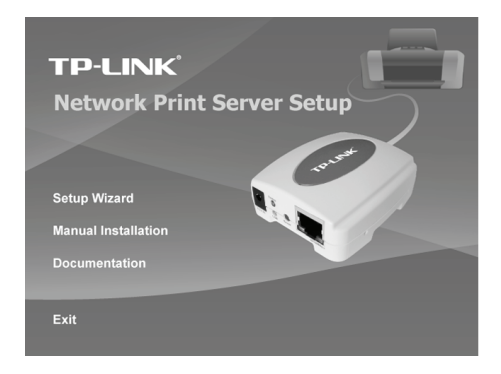

3 Elija el asistente de configuración: **Setup Wizard** para instalar el servidor de impresión y configurar la impresora conectada.

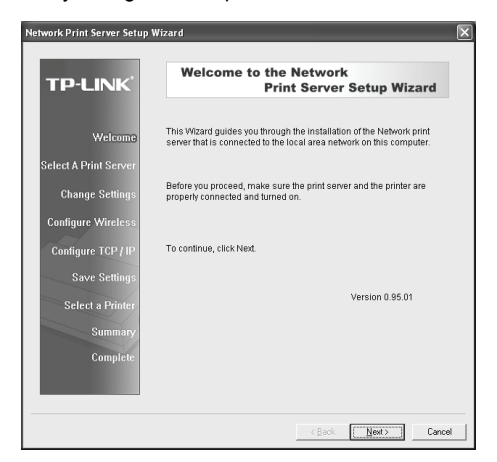

- 4 Haga clic en Next, el asistente detectará automáticamente el servidor de impresión.
- 5 En la pantalla de selección de servidor de impresión: Select A Print Server, seleccione el servidor de impresión que desea configurar y haga clic en Next.

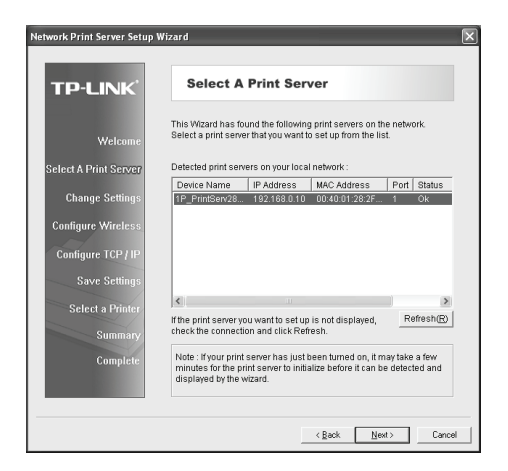

6 En la pantalla de cambios en la configuración: Change Settings, elija No o Yes:

| TP-LINK                          | Change Settings                                                                                                    |  |
|----------------------------------|----------------------------------------------------------------------------------------------------|--|
| Welcome<br>Select A Print Server | This Wizard allows the network administrator to change some basic<br>settings of the print server. If you are not the network administrator, do<br>not change settings. Wrong settings may cause the print server not to<br>function property.      |  |
| Change Settings                  |                                                                                                    |  |
| Configure Wireless               | Yes, I want to change settings. (0)                                                                                                    |  |
| Configure TCP / IP               | ○ No, I don't want to change settings. (0)                                                                                                    |  |
| Save Settings                    |                                                                                                    |  |
| Select a Printer                 |                                                                                                    |  |
| Summary                          |                                                                                                    |  |
| Complete                         | To change settings, you must enter the password. A brand-new<br>Network print server has no default password. If you are configuring a<br>wireless print server and it's now operating in Diagnostic mode, you<br>don't need to enter the password. |  |

Haga clic en **No** si desea que el servidor de impresión siga utilizando la dirección IP por defecto y guarde la configuración por defecto. Entonces haga clic en **Next**.

- Dirección IP: 192.168.0.10
- Máscara de Subred: 255.255.255.0

Haga clic en "Yes" si desea cambiar la dirección IP para el servidor de

impresión y haga clic en Next.

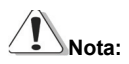

La dirección IP del servidor de impresión debe estar dentro de la misma subred que su adaptador de red.

7 En la pantalla de Selección de Impresora: Select A Printer, seleccione de la lista una impresora ya configurada, haga clic en Next y después en Finish para acabar la instalación.

0

Seleccione Añadir Nueva Impresora: Add New Printer si el servidor de impresión está conectado a una impresora que no se ha instalado previamente y no aparece en la lista.

| Network Print Server Setup | Wizard                                                                                                    |
|----------------------------|----------------------------------------------------------------------------------------------------|
| TP-LINK                    | Select A Printer                                                                                                    |
| Welcome                    | The Wizard now helps you set up the printer that is connected to the<br>print server. You can either select a printer that has already been<br>installed on this computer or add a new printer. |
| Select A Print Server      | Select a printer from the following list Add New Printer                                                                                                    |
| Change Settings            | Printer Name Port                                                                                                    |
| Configure Wireless         | Microsoft Office Document Image Writer Microsoft Document<br>Adobe PDF My Documents\*;pdf                                                                                                    |
| Configure TCP / IP         |                                                                                                    |
| Save Settings              |                                                                                                    |
| Select a Printer           |                                                                                                    |
| Summary                    |                                                                                                    |
| Complete                   | To add a new printer, you need a printer installation CD/diskette or<br>the driver file that you've downloaded from the Internet.                                                               |
|                            |                                                                                                    |
|                            |                                                                                                    |
|                            | < <u>Back</u> <u>Next</u> Cancel                                                                                                    |

8 Haga clic en añadir nueva impresora: Add New Printer para abrir el asistente de Windows para añadir impresoras: Windows Add Printer Wizard.

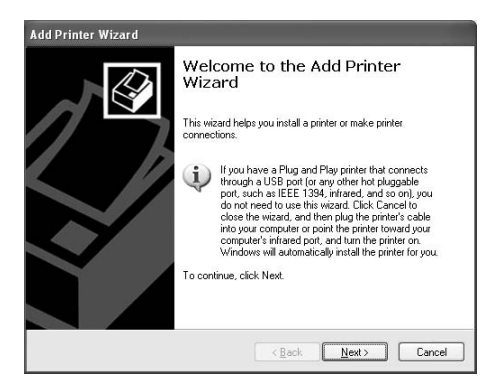

9 Haga clic en Next y seleccione Impresora Local: Local Printer, compruebe que la casilla Automatically detect and install my Plug and Play printer (detectar automáticamente e instalar la impresora) NO está marcada. Haga clic en NEXT.

| Add Printer Wizard                                                                                                |  |  |  |  |
|----------------------------------------------------------------------------------------------------|--|--|--|--|
| Local or Network Printer<br>The wizard needs to know which type of printer to set up.                             |  |  |  |  |
| Select the option that describes the printer you want to use:                                                     |  |  |  |  |
| Local printer attached to this computer                                                                           |  |  |  |  |
| Automatically detect and install my Plug and Play printer                                                         |  |  |  |  |
| A network printer, or a printer attached to another computer                                                      |  |  |  |  |
| $\bigoplus$ . To set up a network printer that is not attached to a print server, use the "Local printer" option. |  |  |  |  |
| < <u>Back</u> <u>Next</u> Cancel                                                                                  |  |  |  |  |

10 Compruebe que el botón de opción para seleccionar puerto: Use the following port está marcado y seleccione LPT1: (Recommended Printer Port) de la lista. Haga clic en NEXT.

| Add Printer Wizard                                                                                                    |  |  |  |  |
|----------------------------------------------------------------------------------------------------|--|--|--|--|
| Select a Printer Port<br>Computers communicate with printers through ports.                                                                  |  |  |  |  |
| Select the port you want your printer to use. If the port is not listed, you can create a<br>new port.                                       |  |  |  |  |
| Ouse the following port: LPT1: (Recommended Printer Port)                                                                                    |  |  |  |  |
| Note: Most computers use the LPT1: port to communicate with a local printer.<br>The connector for this port should look something like this: |  |  |  |  |
|                                                                                                    |  |  |  |  |
| O Greate a new port:<br>Type of port Adobe PDF Port                                                                                          |  |  |  |  |
| < Back Next > Cancel                                                                                                    |  |  |  |  |

11 Seleccione Fabricante e Impresora: Manufacturer y Printer de las listas del driver de la impresora. Haga clic en NEXT.

| Add Printer Wizard                                                                                                    |                                                                                                    |     |  |  |
|----------------------------------------------------------------------------------------------------|----------------------------------------------------------------------------------------------------|-----|--|--|
| Install Printer Software<br>The manufacturer and model                                                                    | determine which printer software to use.                                                                                                    | 9   |  |  |
| Select the manufacturer an<br>disk, click Have Disk. If you<br>compatible printer software.                               | d model of your printer. If your printer came with an installat<br>ur printer is not listed, consult your printer documentation for                                     | ion |  |  |
| Manufacturer 🛆                                                                                                    | Printers                                                                                                    | ~   |  |  |
| Generic<br>Gestetner<br>HP<br>IBM<br>infotec                                                                              | Epson Stylus Photo 720 ESC/P 2<br>Epson Stylus Photo 750 ESC/P 2<br>Epson Stylus Photo 870 ESC/P 2<br>Epson Stylus Photo 870 ESC/P 2<br>Epson Stylus Photo 1270 ESC/P 2 | <   |  |  |
| Image: This driver is digitally signed. <u>W</u> (indows Update) <u>Have Disk</u> Iell me why driver signing is important |                                                                                                    |     |  |  |
|                                                                                                    | < <u>₿</u> ack <u>N</u> ext > Cance                                                                                                    | el  |  |  |

- 12 Si ya tiene el driver de la impresora instalado, se le preguntará si desea conservarlo o cambiarlo. Haga clic en Next. Introduzca un nombre para la impresora y elija si desea convertirla en su impresora por defecto. Haga clic en NEXT.
- 13 Entonces elija si desea compartir la impresora con otros usuarios de la red, imprima una página de prueba (por favor, elija Nº.), etc. Elija el botón de opción adecuado y haga clic en Next y después Finish.
- 14 En el asistente de instalación, finalice la instalación resaltando la impresora instalada en la lista de selección de impresora: Select a Printer y haga clic en Next -> Finish.

| Network Print Server Setup                                                    | Wizard                                                                                                    | ×                                                        |  |
|-------------------------------------------------------------------------------|----------------------------------------------------------------------------------------------------|----------------------------------------------------------|--|
| TP-LINK                                                                       | Select A Printer                                                                                                    |                                                          |  |
| Welcome                                                                       | The Wizard now helps you set up the printer<br>print server. You can either select a printer the<br>installed on this computer or add a new print | that is connected to the<br>lat has already been<br>ter. |  |
| Select A Print Server                                                         | Select a printer from the following list                                                                                                    | Add New Printer                                          |  |
| Change Settings                                                               | Printer Name                                                                                                    | Port                                                     |  |
| Configure Wireless<br>Configure TCP / IP<br>Save Settings<br>Select a Printer | Enson Shilus Photo 270 ESC/P 2<br>Microsoft Office Document Image Writer<br>Adobe PDF                                                             | LPT1:<br>Microsoft Document<br>My Documentst*.pdf        |  |
| Summary<br>Complete                                                           | To add a new printer, you need a printer installation CDidiskette or<br>the driver file that you've downloaded from the Internet.                 |                                                          |  |
|                                                                               | < <u>B</u> ack                                                                                                    | Next> Cancel                                             |  |

15 En el sistema Windows, vaya a **inicio** -> **Impresoras y Faxes** y marque la impresora recién instalada.

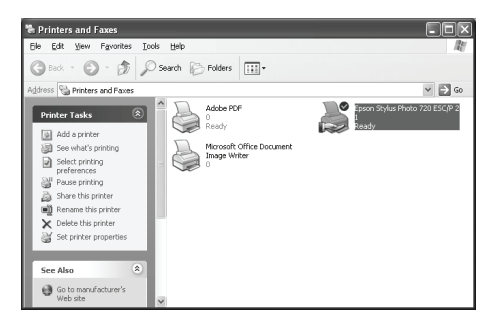

16 Haga clic con el botón derecho, seleccione **Propiedades-> Puertos** y compruebe que aparece el puerto del servidor de impresión.

| ど Epson Stylus Photo 720          | ESC/P 2 Properties   | ?×             |  |  |  |  |
|-----------------------------------|----------------------|----------------|--|--|--|--|
| Color Management                  | Device Settings      | Utilities      |  |  |  |  |
| General Sharin                    | g Ports              | Advanced       |  |  |  |  |
| Epson Stylus Photo 720 ESC/P 2    |                      |                |  |  |  |  |
| checked port.<br>Port Description | Printer              | ^              |  |  |  |  |
| COM1: Serial Port                 |                      |                |  |  |  |  |
| COM2: Serial Port                 |                      |                |  |  |  |  |
| COM3: Serial Port                 |                      |                |  |  |  |  |
| COM4: Serial Port                 |                      |                |  |  |  |  |
| FILE: Print to File               |                      |                |  |  |  |  |
| LPT: 192.168.0.10,PI              | ID:1 Epson Stylus Ph | oto 720 ES     |  |  |  |  |
| Micr Local Port                   | Microsoft Office     | Document I 🔛   |  |  |  |  |
| Add Port                          | Delete Port          | Configure Port |  |  |  |  |
| Enable bidirectional support      |                      |                |  |  |  |  |
| Enable printer pooling            |                      |                |  |  |  |  |
|                                   |                      |                |  |  |  |  |
|                                   |                      |                |  |  |  |  |
| (                                 | OK Can               | cel Apply      |  |  |  |  |

- 17 Vaya a **General**; haga clic en **Imprimir página de prueba** para verificar la configuración.
- 18 Hecho.

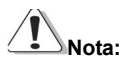

Si desea instalar más servidores de impresión, abra el asistente de instalación desde el menú de Inicio de Windows: Inicio -> Todos los Programas -> Network Print Server -> PSWzard y repita el procedimiento de instalación.

Todos los contenidos pueden sufrir cambios sin previa notificación.

# F©CE